6000

## () Click on the Search Bar.

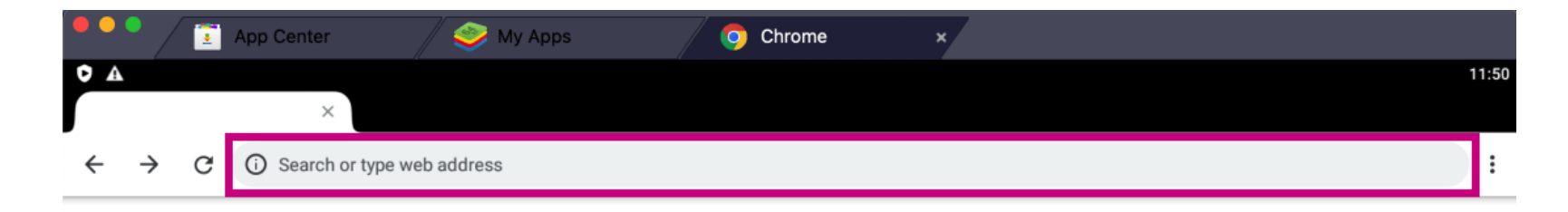

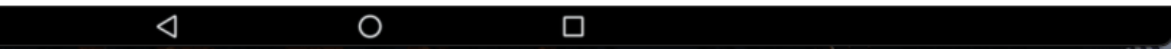

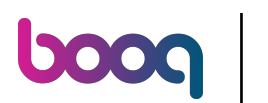

## booq - Install app (Android) Screen

(i) Type in the IP-Address of your Server and :8080/booq/app. Note: don't forget to add :8080/booq/app.

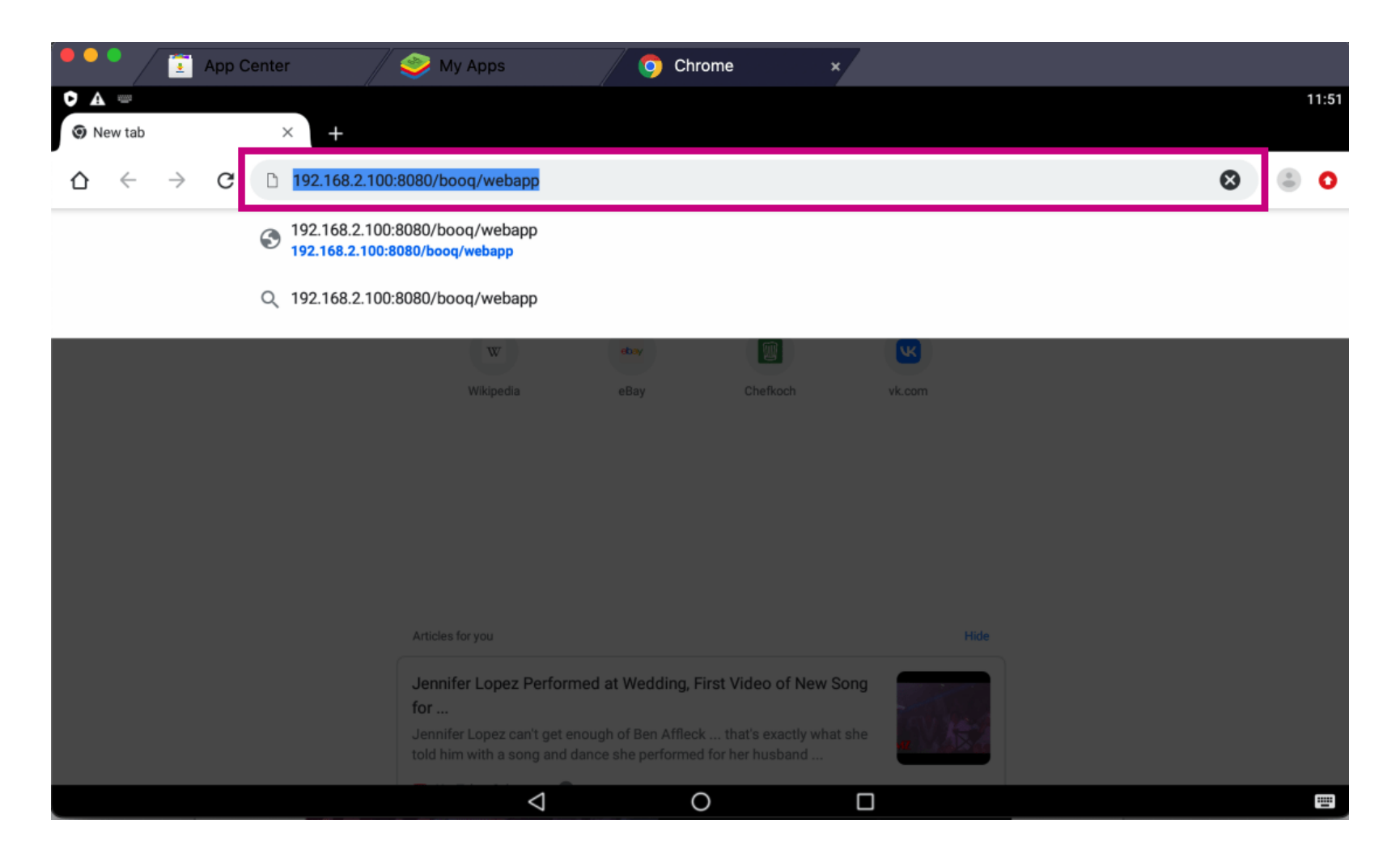

boog

## () Click on Download.

|                 | / 🛅 | App C | Center | /             | 🧼 My Apps        |                 | 🧿 Chrome    |             | ×           |      |  |     |       |
|-----------------|-----|-------|--------|---------------|------------------|-----------------|-------------|-------------|-------------|------|--|-----|-------|
| • A<br>• New ta | ab  |       | ×      | +             |                  |                 |             |             |             |      |  |     | 11:52 |
| <b>☆</b> ←      | - > | G     | 0      | Search or typ | pe web address   |                 |             |             |             |      |  | ☆ ≛ | ۵ 0   |
|                 |     |       |        |               |                  | G               |             |             | >           |      |  |     |       |
|                 |     |       |        |               |                  |                 |             | 910         |             |      |  |     |       |
|                 |     |       |        |               | Search or type w | web address     |             |             |             |      |  |     |       |
|                 |     |       |        |               | F                | a               |             |             | 6           |      |  |     |       |
|                 |     |       |        |               | Facebook         | Amazo           | n.de        | YouTube     | eBay Kleina |      |  |     |       |
|                 |     |       |        |               | w                | eba             | Y           |             | <u>•</u>    |      |  |     |       |
|                 |     |       |        |               | Wikipedia        | eBa             | У           | Chefkoch    | vk.com      |      |  |     |       |
|                 |     |       |        |               | Articles for you |                 |             |             |             | Hide |  |     |       |
|                 |     |       |        |               | 👤 Do you war     | nt to download  | ooq-webapp- | -1.16.4.apk | again?      | ×    |  |     |       |
|                 |     |       |        |               |                  |                 |             | Can         | Downlo      | ad   |  |     |       |
|                 |     |       |        |               |                  | $\triangleleft$ | 0           |             |             |      |  |     |       |

boog

i Click on Open.

|                         | 🔋 App C         | enter    | 🧼 🧼 My Apps                | 🧿 Chr                              | ome               | ×           |      |     |       |
|-------------------------|-----------------|----------|----------------------------|------------------------------------|-------------------|-------------|------|-----|-------|
| O ⊻ A<br>⊙ New tab      |                 | ×        | +                          |                                    |                   |             |      |     | 11:52 |
| $\diamond$ $\leftarrow$ | $\rightarrow$ G | () Searc | ch or type web address     |                                    |                   |             |      | ☆ ≛ | . 0   |
|                         |                 |          |                            | Goo                                | ogle              |             |      |     |       |
|                         |                 |          | Search or type web         | address                            |                   |             |      |     |       |
|                         |                 |          |                            | a                                  |                   | <b>E</b>    |      |     |       |
|                         |                 |          | Facebook                   | Amazon.de                          | YouTube           | eBay Kleina |      |     |       |
|                         |                 |          | w                          | ebay                               |                   | <b>K</b>    |      |     |       |
|                         |                 |          | Wikipedia                  | eBay                               | Chefkoch          | vk.com      |      |     |       |
|                         |                 |          | Articles for you           |                                    |                   | н           | lide |     |       |
|                         |                 |          | Jennifer Lopez Perf<br>for | ormed at Wedding, F                | irst Video of New | Song        |      |     |       |
|                         |                 |          | ⊻ booq-webapp-1            | I.16.4 (2).apl <mark>. Open</mark> |                   | ;           | ×    |     |       |
|                         |                 |          | $\bigtriangledown$         | (                                  | $\mathbf{O}$      |             |      |     |       |

6000

i Click on INSTALL.

|            | 2 / ፤     | App Center          | 🥢 🧼 My Ar              | ops               | 🖉 🧿 Chrom       | e               | ×                  |                   |         |        |         |
|------------|-----------|---------------------|------------------------|-------------------|-----------------|-----------------|--------------------|-------------------|---------|--------|---------|
| <b>¢</b> A |           |                     |                        |                   |                 |                 |                    |                   |         |        | 11:52   |
| <u>6</u>   | booq      |                     |                        |                   |                 |                 |                    |                   |         |        |         |
| Do yo      | u want to | o install an update | e to this existing app | plication? Your ( | existing data w | vill not be los | st. It does not re | quire any special | access. |        |         |
|            |           |                     |                        |                   |                 |                 |                    |                   |         |        |         |
|            |           |                     |                        |                   |                 |                 |                    |                   |         |        |         |
|            |           |                     |                        |                   |                 |                 |                    |                   |         |        |         |
|            |           |                     |                        |                   |                 |                 |                    |                   |         |        |         |
|            |           |                     |                        |                   |                 |                 |                    |                   |         |        |         |
|            |           |                     |                        |                   |                 |                 |                    |                   |         |        |         |
|            |           |                     |                        |                   |                 |                 |                    |                   |         |        |         |
|            |           |                     |                        |                   |                 |                 |                    |                   |         |        |         |
|            |           |                     |                        |                   |                 |                 |                    |                   |         |        |         |
|            |           |                     |                        |                   |                 |                 |                    |                   |         |        |         |
|            |           |                     |                        |                   |                 |                 |                    |                   |         |        |         |
|            |           |                     |                        |                   |                 |                 |                    |                   |         | CANCEL | INSTALL |
|            |           |                     |                        | $\triangleleft$   | 0               |                 |                    |                   |         |        |         |

6000

() Click on OPEN.

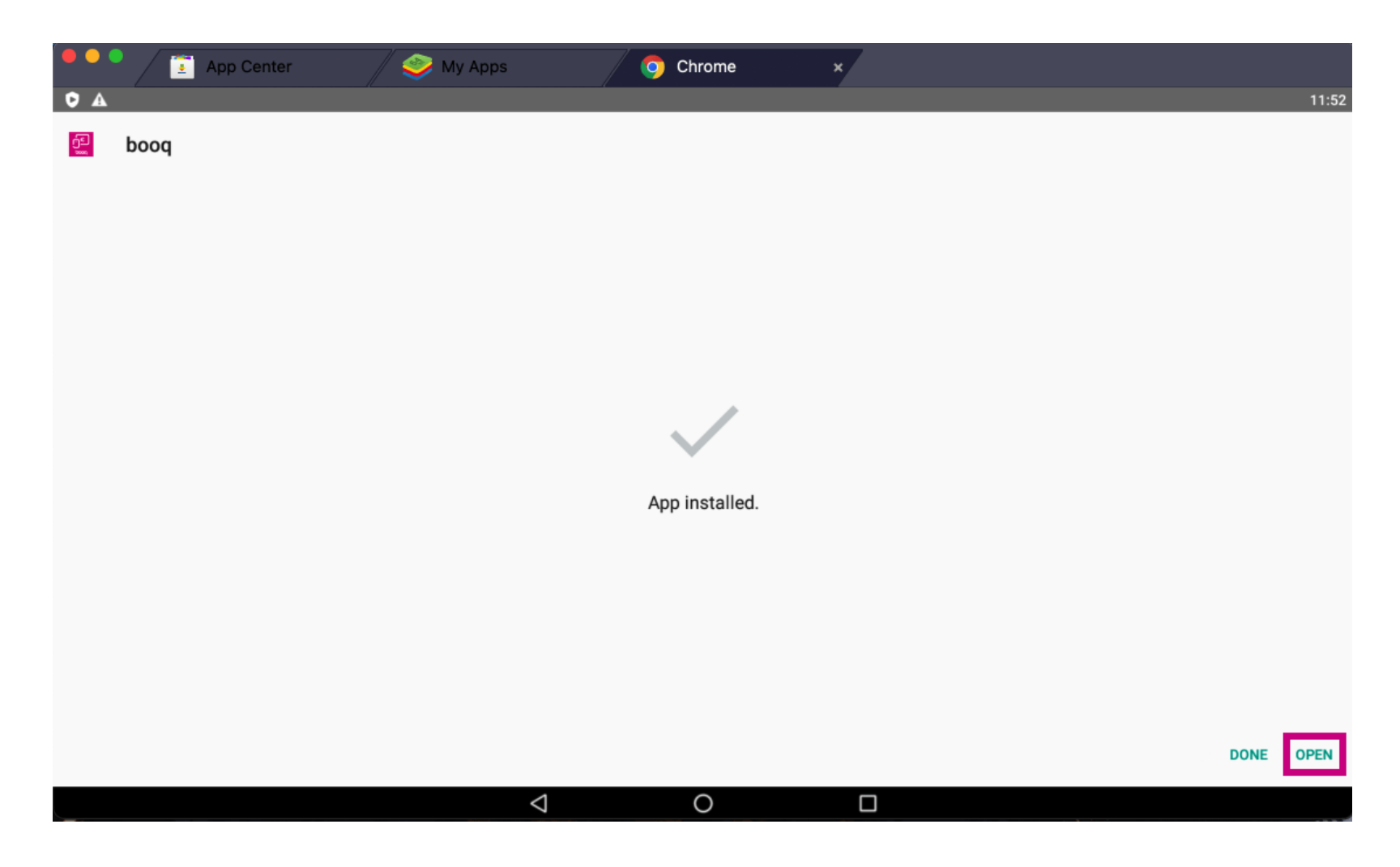

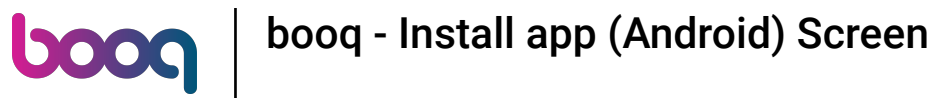

## () That's it. You're done.

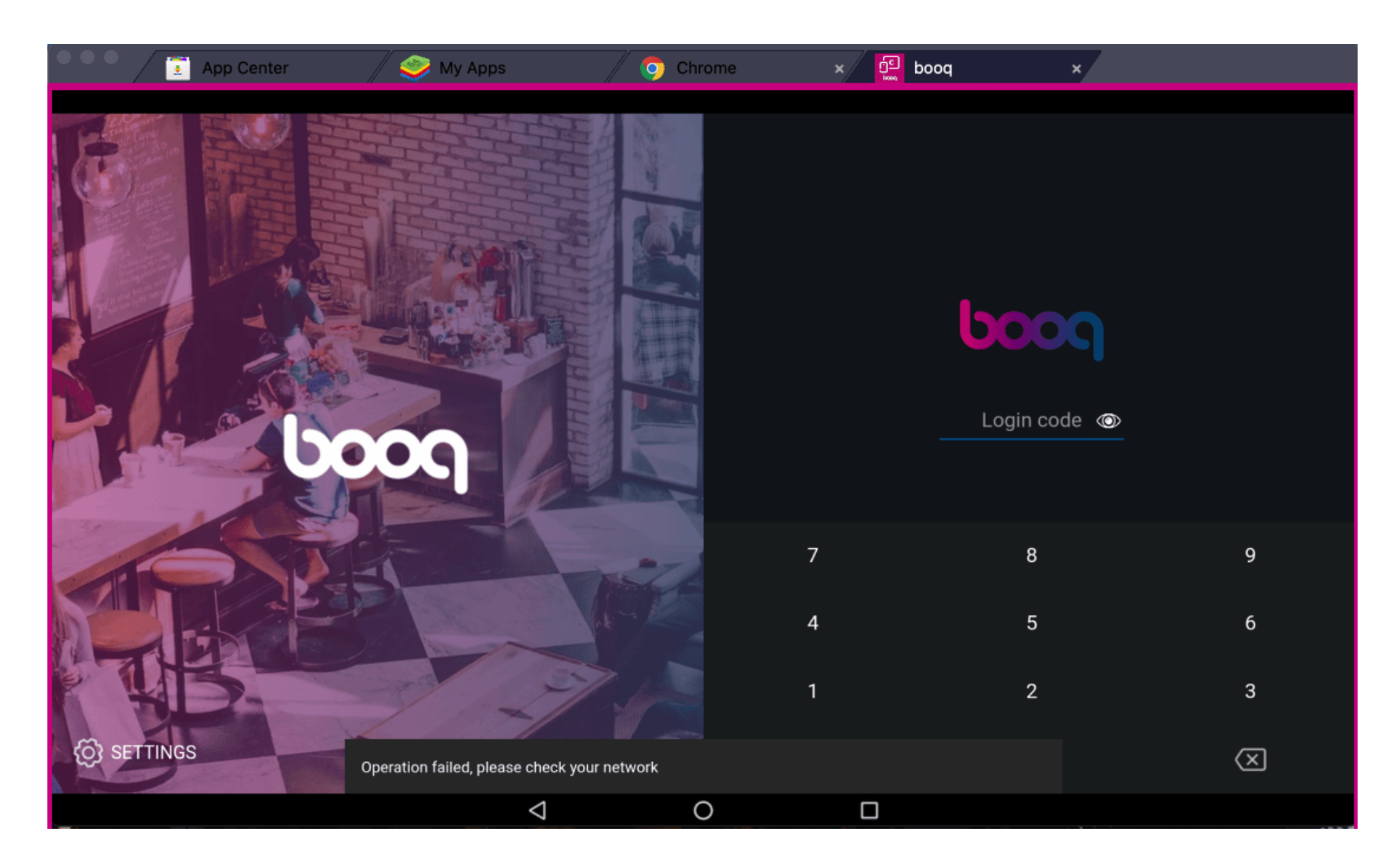

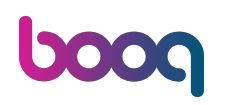

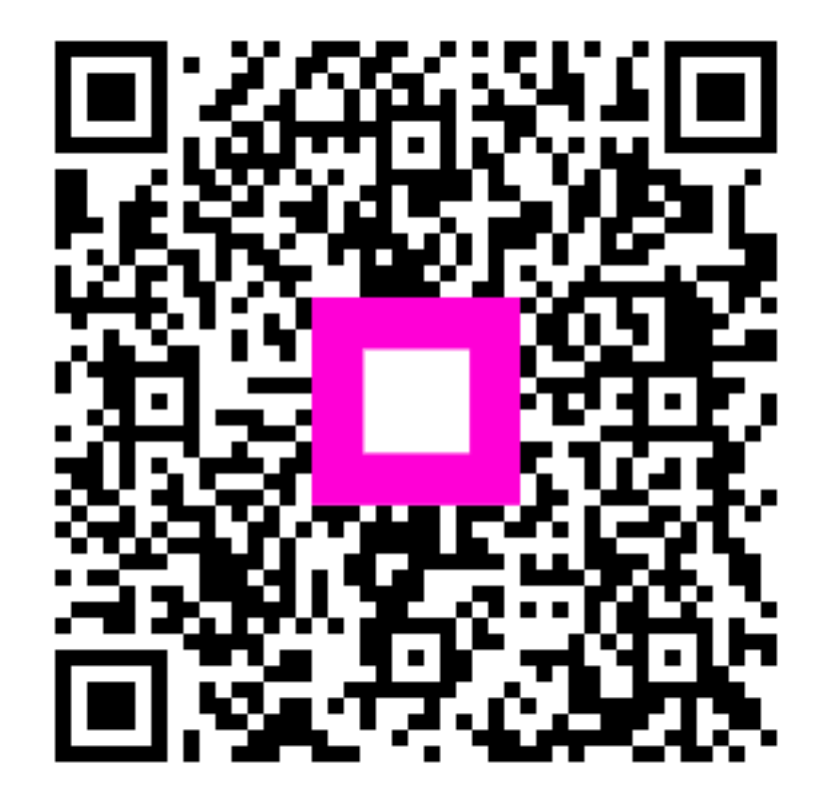

Scan to go to the interactive player